## Kurzanleitung Wegeportal des Projekts "Wanderleitsystem Fränkische Schweiz"

Über das Wegeportal wls.wwl-web.de des Projekts "Wanderleitsystem Fränkische Schweiz" werden die von der Projektleitung in Abstimmung mit den Gemeinden und dem FSV festgelegten Wege dargestellt.

Die Wege basieren auf den Daten der Gemeinden, des FSV bzw. des Bayernatlas und stellen die Grundlage für die anstehenden Geländearbeiten durch die Firma WWL Umweltplanung und Geoinformatik GbR dar.

Vor Beginn der Geländeaufnahmen ist es notwendig, den hier dargestellten Wegeverlauf detailliert zu überprüfen. Das Portal ist nach einzelnen Gemeinden gegliedert.

Bitte wählen Sie somit als erstes in der Auswahlbox "Gemeinde auswählen:" Ihre Gemeinde aus und drücken Sie dann den "Start"-Button.

Auf der dann erscheinenden Seite sehen Sie links in Listenform sämtliche Wege (mit Name, Längenangabe und Markierungszeichen), die Ihre Gemeindefläche schneiden (das können z.T. auch nur sehr kurze Wegsegmente im Randbereich sein). Durch Anklicken eines Wegs in der Liste wird der Weg in der Kartendarstellung rot hervorgehoben und auf den Weg gezoomt (bei längeren überregionalen Wegen nur auf den Bereich, der in Ihrer Gemeinde liegt).

Bitte überprüfen Sie den Wegverlauf bzw. die Lage sowie das gemeldete Markierungszeichen für jeden einzelnen Weg sorgfältig.

- Stimmt die Wegeführung / der Verlauf?
- Stimmt der Name?
- Stimmt das Markierungszeichen?

In der Karte wird in orangener Farbe das Gesamtwegenetz dargestellt, in rot der ausgewählte Weg hervorgehoben. In violett werden die Gemeindegrenzen dargestellt.

Mit den + bzw. - Tasten links oben auf der Karte können Sie den dargestellten Kartenausschnitt vergrößern bzw. verkleinern. Die standardmäßig dargestellte Hintergrundkarte (Topografische Karte des LDBV) ändert sich dabei automatisch. Alternativ können Sie sich durch Klick auf das

Legendensymbol auch das Luftbild als Hintergrunddarstellung auswählen. Ebenso können Sie die einzelnen Karteninhalte (gesamtes Wegenetz, ausgewählte Route, Gemeindegrenze) an- bzw. ausschalten.

Den Kartenausschnitt verschieben können Sie, in dem Sie in die Karte klicken, die linke Maustaste dabei gedrückt halten und dann die Maus in die gewünschte Richtung verschieben.

Wenn Sie mit der linken Maustaste auf ein beliebiges Wegsegment (egal ob ausgewählte Strecke oder Hintergrundwegenetz) klicken, so öffnet sich ein Info-Fenster, dass sämtliche Strecken anzeigt, die über das geklickte Wegsegment laufen.

Das Ergebnis Ihrer Überprüfung können Sie direkt über das unter dem Kartenausschnitt befindliche Rückmeldeformular melden, in dem Sie eine der beiden Schaltflächen ("in Ordnung" bzw. "mit Fehler") auswählen. Sollten Fehler vorliegen, so können Sie im zugehörigen Kommentarfeld die entsprechenden Hinweise geben. Alternativ können Sie Fehler auch per Mail oder telefonisch an untenstehende Kontaktdaten rückmelden. Die Rückmeldungen werden durch Klick auf die Schaltfläche "Rückmeldung speichern" übernommen und in der Wegeliste links als Symbol direkt dargestellt. Somit können Sie auch direkt in der Liste dann sehen, welche Wege Sie schon überprüft / bearbeitet haben.

Kontakt: WWL Umweltplanung und Geoinformatik GbR Mozartweg 8 79189 Bad Krozingen <u>www.wwl-web.de</u> Mail: <u>alexander.kraemer@wwl-web.de</u> Tel.: 07633-8069910